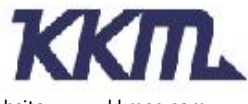

Add:6A-3CDE, Baoneng Science and Technology Park, Longhua district, Shenzhen 518109, Guangdong, China. Website: www.kkmcn.com

# **KBeaconPro App Instruction**

# **Revision History**

| Version | Date       | Change Description                                                             | Author |
|---------|------------|--------------------------------------------------------------------------------|--------|
| V1.0    | 2017/11/12 | Initial draft for KBeaconTools                                                 | Adam   |
| V1.1    | 2018/02/23 | Name updating                                                                  | Adam   |
| V1.2    | 2018/03/08 | Updating iBeacon/Eddystone<br>URL/Eddystone UID/Eddystone<br>TLM configuration | Adam   |
| V1.2    | 2018/03/27 | Updating RSSI value setting                                                    | Adam   |
| V2.0    | 2018/10/02 | App Interface updating                                                         | Claire |
| V3.0    | 2019/10/15 | Name updating&App Interface updating                                           | Claire |
| V4.0    | 2021/07/06 | Name updating&App Interface updating                                           | Claire |

## CONFIDENTIAL

This document is the property of KKM Co.Ltd. KKM retains all rights pertaining to industrial property including patent applications. This document is only for the recipient(s) which authorized by KKM. It contains confidential information and any use, dissemination, distribution, or reproduction of this message by unintended recipients is not authorized and may be unlawful.

# Contents

| 1. Download KBeaconPro App                         | 3  |
|----------------------------------------------------|----|
| 2. How to connect KBeacon device to KBeaconPro App | 3  |
| 2.1 Turn on KBeacon                                | 3  |
| 2.2 Connect KBeacon                                | 4  |
| 3. How to configure KBeacon                        | 7  |
| 3.1 SLOT Definition                                | 7  |
| 3.2 How to configure iBeacon and Eddystone         | 8  |
| 3.3 How to configure KSensor and System            | 9  |
| 3.4 How to configure Trigger Command               | 10 |
| 3.5 How to configure Adv Mode                      | 12 |
| 4. Unconnectable mode                              | 14 |
| 5. KBeacon payload                                 | 15 |

# 1. Download KBeaconPro App

Download the App 'KBeaconPro' from iOS App Store or Android Google Play or scan the QR code below to down the App.

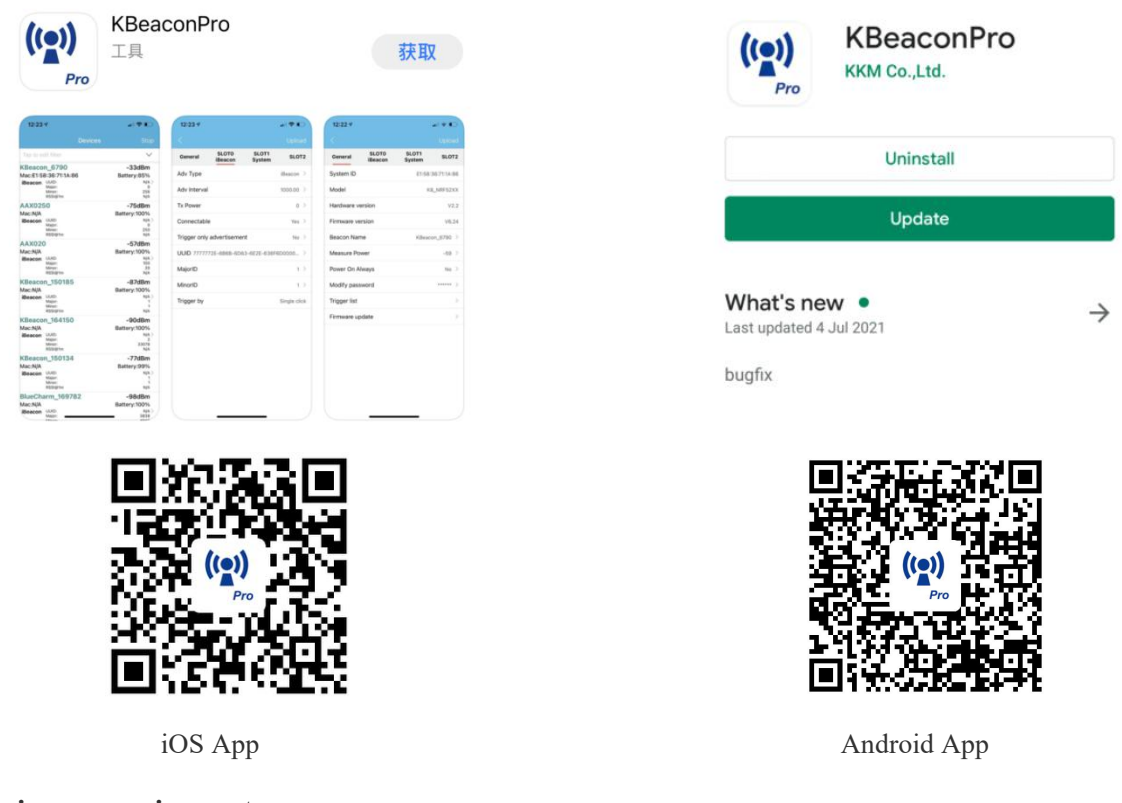

#### Minimum requirements

A mobile phone with *Bluetooth* 5.0 support is needed. For Android devices, Android version 5.1 or newer. For iOS devices, iOS version 10.0 or newer.

Reminder: This instruction uses Android App to demonstrate. The iOS App interface is slightly different from Android App.

# 2. How to connect KBeacon device to KBeaconPro App

**Kindly note: Please make sure your KBeacon device is with battery already.** Enable your smart phone Bluetooth and run the App 'KBeaconPro'.

#### 2.1 Turn on KBeacon

#### • KBeacon with button (Including model K1/K11/K21/K5/K6/K61/K7/K71/K8/K81/W59/F1)

The factory setting of KBeacon with button is OFF.

Turn ON the device: Hold the button for 3 seconds, the LED starts flashing and the flashing lasts for 30 seconds. Turn OFF the device: Hold the button for 5 seconds, the LED starts flashing and flash 8 times.

• KBeacon without button (Including model K12/K3/K4/K41/K51//W4/U1)

| K1/K11 | K21        | K12        | К3     |
|--------|------------|------------|--------|
| 0      | 0          |            |        |
| K4/K41 | K5/51      | K6/K61/K6P | K7/K71 |
|        |            | 2 minit    |        |
| K8/K81 | K9/K91/K9P | W4         | W59    |
|        |            |            |        |
| U1     | F1         | W8/W8U     |        |
|        |            |            |        |

The factory setting of KBeacon without button is ON.

#### 2.2 Connect KBeacon

Let's use a K9P (MAC: DD3311000588) to demonstrate, the MAC ID is printed on the device:

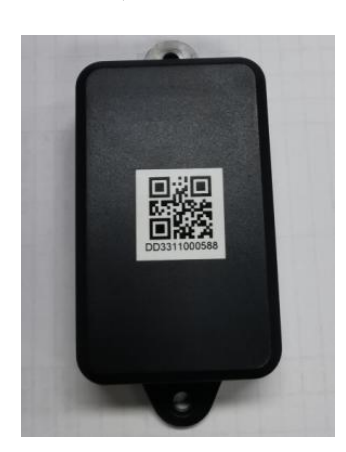

#### • Method 1: Scan QR code to connect

Run KBeaconPro App, Find 'Scan QR code' on the App, and then scan the QR code on the device to find this KBeacon device quickly.

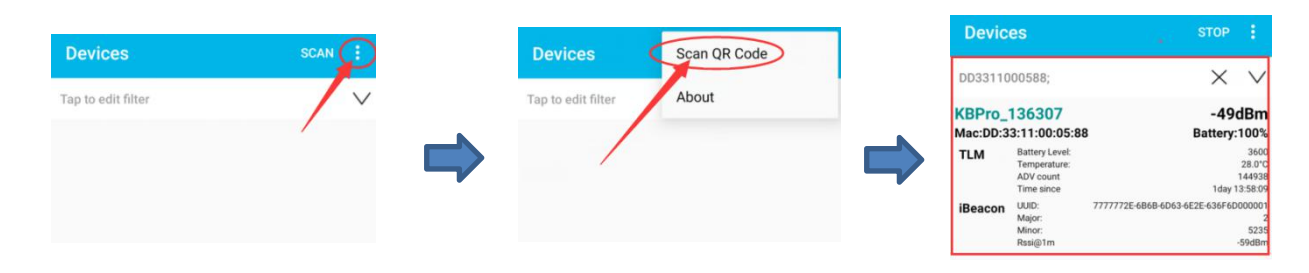

Reminder: iOS App filter the device by Device Name when use the 'Scan QR code' method. If the device name is not KBPro, the device can not be found on iOS App when scan the QR code.

#### • Method 2: Scan the Bluetooth signal to connect

Run KBeaconPro App and tap 'SCAN' in the top right corner, the App can scan the device's Bluetooth signal, then the Beacon device will be displayed on the scan page.

Find the corresponding KBeacon device on the App according to its MAC ID, Tap it, it will start connecting and jump to the configuration page (see pictures below).

| Devic                                                                                              | es                                                    | , STOP                                                                                                    |
|----------------------------------------------------------------------------------------------------|-------------------------------------------------------|----------------------------------------------------------------------------------------------------|
| Tap to ed                                                                                          | lit filter                                            | / ~                                                                                                    |
| KBeacon_164508<br>Mac:DD:33:04:13:40:76                                                            |                                                       | -79dBm<br>Battery:94%                                                                                                    |
| KBPro_136307<br>Mac:DD:33:11:00:05:88<br>iBeacon<br><sup>UUID:</sup><br>Major:<br>Minor:<br>Ras@1m |                                                       | -21dBm<br>Battery:88%<br>777772E-6868-6053-6626-686F-60000000<br>7<br>5236<br>-594Bm                                                        |
| KBeaco                                                                                             | n_134641                                              | -97dBm                                                                                                    |
| Mac:DD:3<br>iBeacon                                                                                | 3:16:00:01:50<br>UUID:<br>Major:<br>Minor:<br>Rssi@1m | D Battery:100%<br>7777772E 6868-6063 6E2E 636F6D000001<br>1<br>1<br>-<br>-<br>-<br>-<br>-<br>-<br>-<br>-<br>-<br>-<br>-<br>-<br>-<br>-<br>- |
| AAX025                                                                                             | 50                                                    | -75dBm                                                                                                    |
| Mac:DD:3                                                                                           | 4:00:00:14:94                                         | Battery:100%                                                                                                    |
| iBeacon                                                                                            | UUID:<br>Major:<br>Minor:<br>Rssi@1m                  | F21DDC61-69FD-11EB-8312-8CC681FDD352<br>0<br>250<br>-59dBm                                                                                  |
| KBeaco                                                                                             | n 150219                                              | -83dBm                                                                                                    |
| Mac:DD:3                                                                                           | 3:04:13:08:A5                                         | Battery:94%                                                                                                    |
| iBeacon                                                                                            | UUID:<br>Major:<br>Minor:<br>Rssi@1m                  | 7777772E 6B6B 6D63 6E2E 636F6D000001<br>1<br>1<br>59dBm                                                                                     |
| KBeaco                                                                                             | n_63486                                               | -91dBm                                                                                                    |
| Mac:DD:3                                                                                           | 4:01:02:2F:A1                                         | Battery:100%                                                                                                    |
| iBeacon UUID:<br>Major:<br>Minor:<br>Resi@1m                                                       |                                                       | F2CE1520-0208-422C-8EA0-AD9E731701C5<br>46758<br>47856<br>-59d8m                                                                            |
| KBeacon_40598                                                                                      |                                                       | -85dBm                                                                                                    |

| ← Beacon Detail  | UPL                 | OAD  |  |  |
|------------------|---------------------|------|--|--|
| System ID        | DD:33:11:00:05      | i:88 |  |  |
| Model            | K9p_NRF52XX<br>V2.2 |      |  |  |
| Hardware Version |                     |      |  |  |
| Firmware Version | V6                  | .26  |  |  |
| Beacon Name      | KBPro_136307        | >    |  |  |
| Measure Power    | -59                 | >    |  |  |
| Power On Always  | NO                  | >    |  |  |
| Modify password  | *****               | >    |  |  |
| Trigger Command  |                     | >    |  |  |
| Firmware Undate  |                     | >    |  |  |

| Conoral | SLOT0   | SL0T1 | SLOT2 | SL0T3 | SLOT4 |
|---------|---------|-------|-------|-------|-------|
| General | iBeacon |       |       |       |       |

#### If there are too many devices found , filter by RSSI to find a certain Beacon quickly.

Put the KBeacon device close to your phone (within 10cm range). Slide the RSSI bar to set the RSSI value at -30~-40dBm, tap the arrow on the top right corner, then the nearest KBeacon can be found.

| Devic      | es                                                        | C STOP                                                  |
|------------|-----------------------------------------------------------|---------------------------------------------------------|
| Tap to ed  | it filter                                                 | ~                                                       |
| Filter nar | me or mac add                                             | dress                                                   |
| RSSI -     |                                                           | -40dBm                                                  |
| KBeaco     | n_7886                                                    | -87dBm                                                  |
| Mac:F3:Bl  | F:18:8E:1E:CE                                             | Battery:100%                                            |
| KSensor    | Battery Level:<br>Temperature:<br>Hurnidity:              | 3577<br>28.01°C<br>58.19%                               |
| KBeaco     | n_12644                                                   | -91dBm                                                  |
| Mac:18:04  | 4:ED:54:31:64                                             | Battery:N/A                                             |
| TLM        | Battery Level:<br>Temperature:<br>ADV count<br>Time since | 2648<br>27.0°C<br>75459190<br>61day 16.51:33            |
| iBeacon    | UUID:<br>Major:<br>Minor:<br>Rase(2)1 m                   | 7777772E-686B-6D63-6E2E-636F6D000D01<br>1<br>1<br>67d8m |

| Devic    | es            | C STOP                               |  |  |
|----------|---------------|--------------------------------------|--|--|
| -40dBm   |               | × v                                  |  |  |
| KBPro_   | 136307        | -24dBm                               |  |  |
| Mac:DD:3 | 3:11:00:05:88 | Battery:88%                          |  |  |
| iBeacon  | UUID:         | 7777772E-6B6B-6D63-6E2E-636F6D000007 |  |  |
|          | Major:        | 2                                    |  |  |
|          | Rssi@1m       | -59dBr                               |  |  |

# 3. How to configure KBeacon

### 3.1 SLOT Definition

KBeacon supports total 5 SLOTs (SLOT0 to SLOT4). Each SLOT is independent and configurable. The Beacon type can be set for each SLOT. Beacon parameters such as Adv interval, Tx Power, Connectable enable/disable etc can be configured separately for each SLOT. They are independent of each other.

Each SLOT can be set to one Beacon type ONLY. For example, if you set SLOT0 to be iBeacon, set SLOT1 to be URL, set SLOT2 to be TLM, then the KBeacon device will broadcast iBeacon, URL and TLM simultaneously.

| ← Beacon Detail  | UPLOAD            |
|------------------|-------------------|
| System ID        | DD:33:11:00:05:88 |
| Model            | K9p_NRF52XX       |
| Hardware Version | V2.2              |
| Firmware Version | V6.26             |
| Beacon Name      | КВРго_136307 >    |
| Measure Power    | -59 >             |
| Power On Always  | NO >              |
| Modify password  | ***** >           |
| Trigger Command  | >                 |
| Firmware Update  | >                 |
|                  |                   |

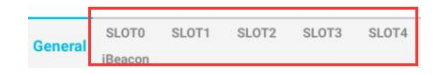

KBeacon supports the following Beacon types:

- iBeacon
- Eddystone URL
- Eddystone UID
- Eddystone TLM
- KSensor: KKM self-defined protocol, includes battery level and sensor information
- System: Including the KBeacon device info such as System ID (ie.MAC ID), Model name.

| асоп Туре          |                            |   |
|--------------------|----------------------------|---|
|                    | iBeacon                    | > |
| v Interval         | 1000.0                     | > |
| Power              | 0                          | > |
| v Mode             | Legacy                     | > |
| nnectable          | ON                         | > |
| aar oply advartiga | mont                       | ~ |
| ger only advertise | 7777772E-6B6B-6D63-6E2E-63 | < |
| )                  | 6F6D000001                 | / |
| orID               | 2                          | > |
| ſID                | 5235                       | > |

## 3.2 How to configure iBeacon and Eddystone

#### (Take iBeacon as an example)

Tap: Beacon Type-> iBeacon-> Save-> Return

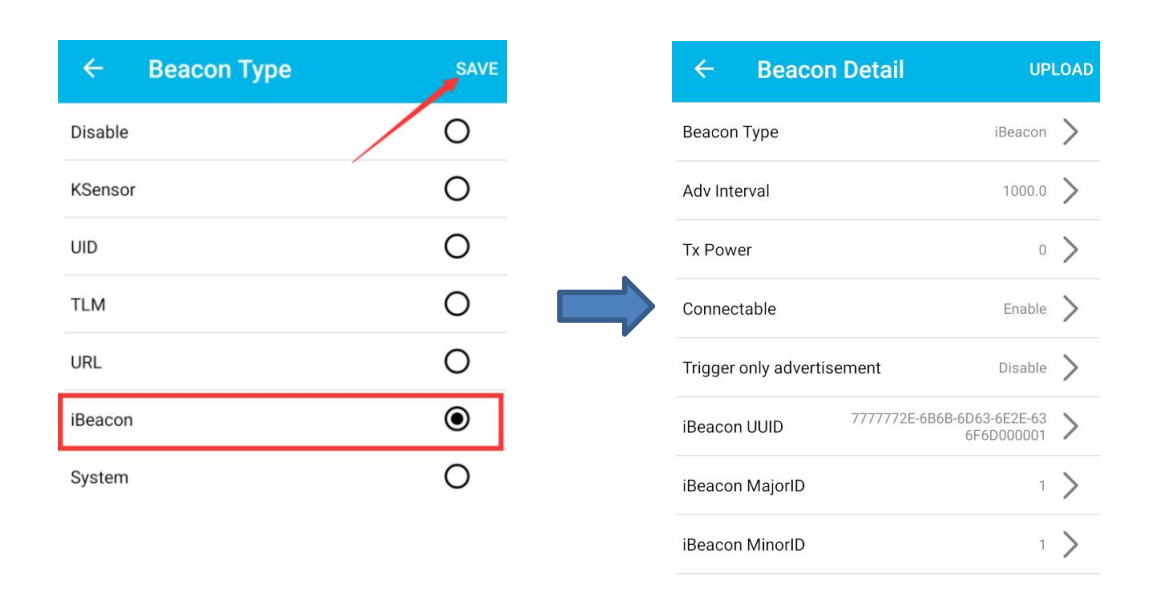

iBeacon parameters (UUID, Major ID, Minor ID, Adv Interval, Tx power etc.) can also be configured in the App.

#### Eddystone URL, UID, TLM, can be configured by the same steps above.

Reminder: After the parameters are modified, you need to tap: UPLOAD — > OK, then all the parameters configured can be loaded to the device successfully.

| ← Beacor              | n Detail     | UP                            | LOAD |
|-----------------------|--------------|-------------------------------|------|
| Beacon Type           |              | iBeacon                       | >    |
| Adv Interval          |              | 1000.0                        | >    |
| Tx Power              |              | 0                             | >    |
| Connectable           |              | Enable                        | >    |
| Trigger only advertis | sement       | Disable                       | >    |
| iBeacon UUID          | 7777772E-6B6 | 5B-6D63-6E2E-63<br>6F6D000001 | >    |

#### 3.3 How to configure KSensor and System

KSensor is KKM self-defined protocal, it includes battery level and sensor information (for example temperature&humidity sensor, acceleration sensor etc).

Tap: Beacon Type > KSensor > Save > Return

| ← Beacon Type | SAVE | ← Beacon Detail            | UPLO      |
|---------------|------|----------------------------|-----------|
| Disable       | 0    | Beacon Type                | KSensor 💙 |
| KSensor       | ۲    | Adv Interval               | 1000.0    |
| DIC           | 0    | Tx Power                   | • >       |
| ΓLM           | 0    | Connectable                | Enable    |
| JRL           | 0    | Trigger only advertisement | Disable   |
| Beacon        | 0    | Sensor Avis                | Disable   |
| System        | 0    |                            | 5.5dbie   |

#### 'System' can also be configured by the same steps above.

### 3.4 How to configure Trigger Command

Reminder: The Trigger Command function can be configured ONLY when the KBeacon device has a push button or has sensor such as accelerometer, temperature-humidity sensor.

Tap: Trigger Command—>Trigger Type

| ← Beacon Detail  | UPLOAD            |
|------------------|-------------------|
| System ID        | DD:33:11:00:05:88 |
| Nodel            | K9p_NRF52XX       |
| Hardware Version | V2.2              |
| Firmware Version | V6.26             |
| Beacon Name      | KBPro_136307 >    |
| Measure Power    | -59 >             |
| Power On Always  | NO >              |
| Modify password  | >                 |
| Trigger Command  | >                 |
| Firmware Update  | >                 |

#### (Take 'Button single click' as an example)

| - Trigger Type    | SAVE |   | ← Trigger0           |                     |
|-------------------|------|---|----------------------|---------------------|
| I                 | 0    |   | Trigger Type         | Button single click |
| ition             | 0    |   | Trigger Action       | Advertisement       |
| ld button         | 0    | _ | Trigger Adv Slot     | Slot0               |
| ton single click  | ۲    |   | Advertisement Change | Disable             |
| tton double click | 0    |   | Trigger Adv Time     | 30                  |
| ton triple click  | 0    |   |                      |                     |

Tap: Button single click—> Save—> Return

Return to the trigger page, and then you can see the trigger parameters such as Trigger Action, Trigger Adv Slot, Advertisement Change, Trigger Adv Time can be configured.

• **Trigger Action:** What the Beacon device would do when the trigger event happens

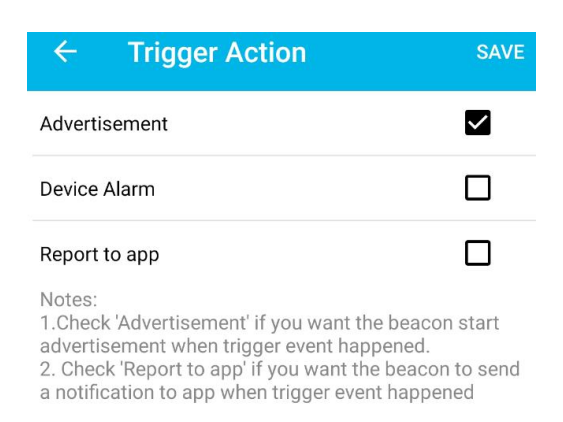

• **Trigger Adv Slot:** Which SLOT the Beacon device would broadcast when the trigger event happens. For example, SLOT0 is set to be iBeacon, if 'Trigger Adv Slot' is set to be SLOT0, then when the Beacon button is single clicked, the Beacon will broadcast iBeacon.

| ← Trigger0           | UP                  | LOAD | <del>~</del> | Trigger Adv Slot | SAVE |
|----------------------|---------------------|------|--------------|------------------|------|
| Trigger Type         | Button single click | >    | Slot0        |                  | ۲    |
| Trigger Action       | Advertisement       | >    | Slot1        |                  | 0    |
| Trigger Adv Slot     | Slot0               | >    | Slot2        |                  | 0    |
| Advertisement Change | Disable             | >    | Slot3        |                  | 0    |
| Trigger Adv Time     | 30                  | >    | Slot4        |                  | 0    |

• Advertisement change: When this feature in ON, the UUID will change when trigger event happens

| ÷                  | Advertisement Change                                               | SAVE  |
|--------------------|--------------------------------------------------------------------|-------|
| NO                 |                                                                    | ۲     |
| YES                |                                                                    | 0     |
| Note: V<br>when ti | When this feature is ON, the UUID will cl<br>rigger event happened | hange |

• Trigger Adv Time: The Advertisement duration when trigger event happens

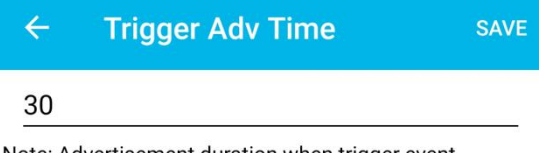

Note: Advertisement duration when trigger event happened, the range is 2~7200 and the uint is second

• **Trigger only advertisement:** When this feature is set to be 'YES', this slot will be broadcasted only when the trigger happens.

For example. If you set 'Trigger Adv Slot'of 'Button single click' to be SLOT0, and SLOT0 is iBeacon, then iBeacon will be broadcasted only when the button single click happens

| ← Bea            | con Detail UP                            | LOAD |
|------------------|------------------------------------------|------|
| Beacon Type      | iBeacon                                  | >    |
| Adv Interval     | 1000.0                                   | >    |
| Tx Power         | 0                                        | >    |
| Adv Mode         | Legacy                                   | >    |
| Connectable      | ON                                       | >    |
| Trigger only adv | vertisement NO                           | >    |
| UUID             | 7777772E-6B6B-6D63-6E2E-63<br>6F6D000001 | >    |
| MajorID          | 2                                        | >    |
| MinorID          | 5235                                     | >    |

| Conoral | SLOT0   | SLOT1 | SLOT2 | SLOT3 | SLOT4 |
|---------|---------|-------|-------|-------|-------|
| General | iBeacon |       |       |       |       |

#### 3.5 How to configure Adv Mode

For some KBeacon models that support BLE5.0 long range feature, 'Adv Mode' can be configured.

- Legacy: BLE 4.0 advertisement
- **PHY Code:** BLE 5.0 long range feature
- **PHY 2Mbps:** BLE5.0 broadcasting at a rate of 2Mbps

#### KBeaconPro App can detect which Adv Mode your phone support (Only supported on Android phones).

| ← Beaco               | n Detail UP                              | PLOAD |
|-----------------------|------------------------------------------|-------|
| Beacon Type           | iBeacon                                  | >     |
| Adv Interval          | 1000.0                                   | >     |
| Tx Power              | 0                                        | >     |
| Adv Mode              | Legacy                                   | >     |
| Connectable           | ON                                       | >     |
| Trigger only advertis | sement NO                                | >     |
| UUID                  | 7777772E-6B6B-6D63-6E2E-63<br>6F6D000001 | >     |
| MajorID               | 2                                        | >     |
| MinorID               | 5235                                     | >     |
| Trigger by            | Mc                                       | otion |
|                       |                                          |       |
|                       |                                          |       |
|                       |                                          |       |
| General SLOTO         | SLOT1 SLOT2 SLOT3 S                      | SLOT4 |

#### **Reminder:**

Please make sure that your phone supports BLE 5.0 PHY Code(Long range) feature, otherwise you will not be able to scan the PHY code advertisement if the Beacon was set to PHY Code(Long range) Mode.

If you set the Beacon to PHY code advertisement, and your phone doesn't support PHY Code broadcast, you can force the device to enter the Legacy mode for 30 seconds by single click the button of the device.

# 4. Unconnectable mode

Each SLOT has two different advertising status, connectable mode and unconnectable mode. Only when the advertising status is connectable, the KBeacon is configurable. But the unconnectable mode saves about 10% -20% power consumption than connectable mode.

After the KBeacon is deployed, we recommend setting the KBeacon to be unconnectable mode. This can lower battery power consumption and the Beacon also have better security performance.

How to set unconnectable mode: Tap: Connectable -> OFF --> Save --> Return --> UPLOAD.

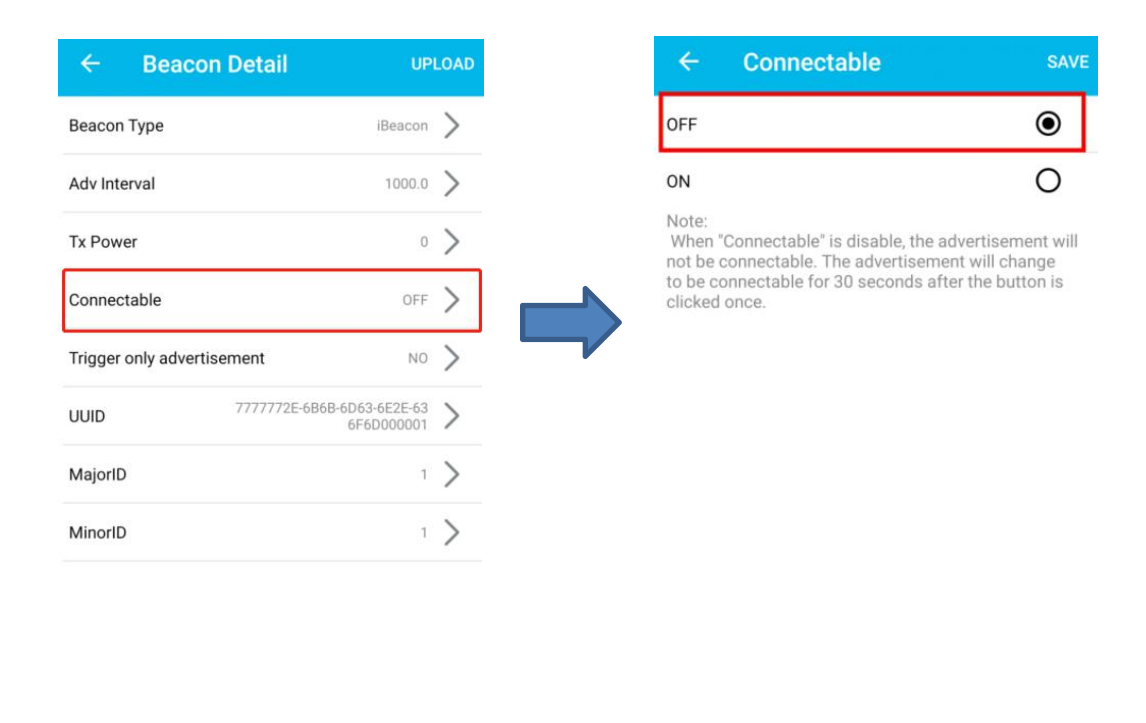

| Conorol | SLOT0   | SLOT1 | SLOT2 | SLOT3 | SLOT4 |
|---------|---------|-------|-------|-------|-------|
| General | iBeacon | TLM   |       |       |       |

#### Question: How can I configure KBeacon again if it was set to be unconnectable mode?

- For KBeacon with button: click the button, the Beacon will enter a connectable mode for 30 seconds, users can connect the device within these 30s. Or re-install battery.
- For KBeacon without button: Re-install battery
- Reminder: For the KBeacon device that doesn't have button and whose battery can not be re-installed, once the device was set to unconnectable mode, it can not be confirgured any more!

# 5. KBeacon payload

## • iBeacon payload struct

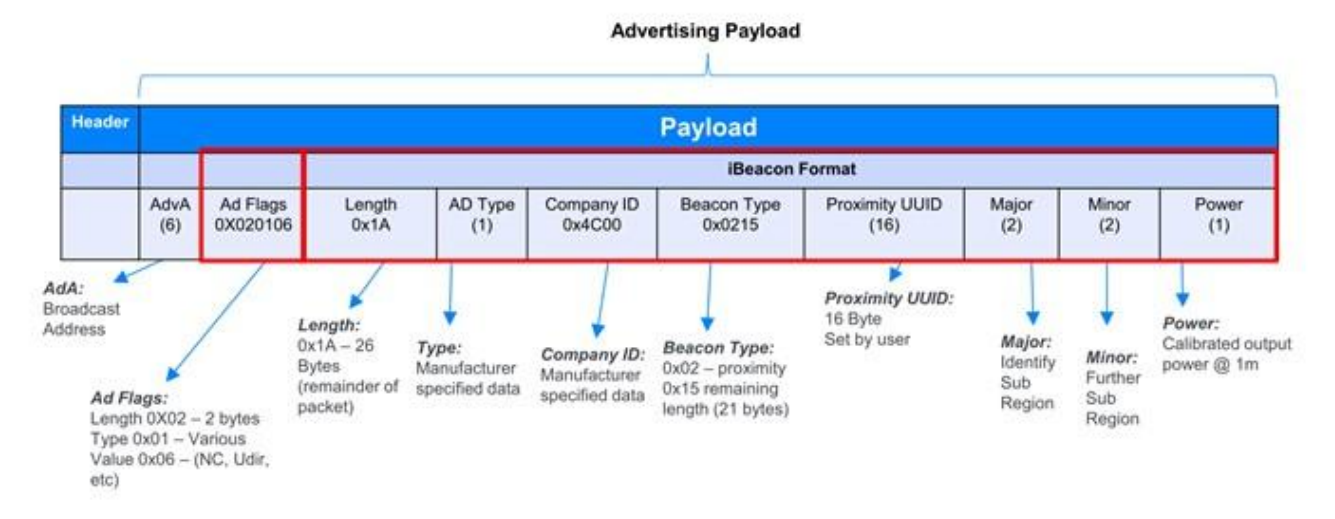

• Eddystone payload struct

Advertising Payload

|        | Payload     |                      |                            |                                                                     |                         |                |                      |                 |                      |             |                                |                |
|--------|-------------|----------------------|----------------------------|---------------------------------------------------------------------|-------------------------|----------------|----------------------|-----------------|----------------------|-------------|--------------------------------|----------------|
| Header |             |                      |                            |                                                                     |                         |                |                      |                 |                      |             |                                |                |
|        |             | 1                    | 1                          |                                                                     | Eddystone Beacon Format |                |                      |                 |                      |             |                                |                |
|        | AdvA<br>(6) | Ad Flags<br>0X020106 | Eddystone ID<br>0x0303AAFE | tone ID Len Ad type UUID Frame<br>3AAFE (1) 0x16 0xAAFE type<br>(1) |                         |                | Fr                   | ame-specific    | Format               |             |                                |                |
|        | AdvA<br>(6) | Ad Flags<br>0X020106 | Eddystone ID<br>0x0303AAFE | Len<br>(1)                                                          | Ad type<br>0x16         | UUID<br>0xAAFE | Frame<br>type<br>(1) | Tx Power<br>(1) | URL<br>Scheme<br>(1) |             | Encoded URL<br>(up to 17 bytes | )              |
|        | AdvA<br>(6) | Ad Flags<br>0X020106 | Eddystone ID<br>0x0303AAFE | Len<br>(1)                                                          | Ad type<br>0x16         | UUID<br>0xAAFE | Frame<br>type<br>(1) | Tx Power<br>(1) |                      | NID<br>(10) | BID<br>(6)                     | RFU<br>(2)     |
|        | AdvA<br>(6) | Ad Flags<br>0X020106 | Eddystone ID<br>0x0303AAFE | Len<br>(1)                                                          | Ad type<br>0x16         | UUID<br>0xAAFE | Frame<br>type<br>(1) | TLM<br>(1)      | VBATT<br>(2)         | TEMP<br>(2) | ADV_CNT<br>(4)                 | SEC_CNT<br>(4) |

URL – Physical Web

UID - Broadcasts Unique beacon ID

TLM – Broadcasts telemetry (health and status)

### • KSensor payload struct

| Offset | Length | Туре              | value                                                                         |
|--------|--------|-------------------|-------------------------------------------------------------------------------|
| 0      | 1byte  | AdvA              | 0x6                                                                           |
| 1      | 3byte  | AdvFlags          | 0x020106                                                                      |
| 4      | 4byte  | ID                | 0x0303AAFE                                                                    |
| 8      | 1byte  | Length            |                                                                               |
| 9      | 1byte  | Adv type          | 0x16                                                                          |
| 10     | 2byte  | UUID              | 0xAAFE                                                                        |
| 12     | 1byte  | Frame Type        | 0x21                                                                          |
| 13     | 1byte  | Version tag       | 0x1                                                                           |
| 14     | lbyte  | Sensor mask       | 0bit: voltage;<br>1bit:temp<br>2bit: humidty<br>3bit: acc<br>4~7bit: reserved |
| 16     | 2byte  | Voltage           | big-endian battery voltage, unit is mV                                        |
| 18     | 2byte  | Temperature       | Exist if temp bit set 1.<br>Temperature, Fixed Point 8.8 format               |
| 20     | 2byte  | Humidity          | Exist if humidty bit set 1.<br>Temperature, Fixed Point 8.8 format            |
| 22     | 2byte  | Acc axis X<br>pos | Exist if acc bit was set 1.<br>big-endian axis X, unit is mg                  |
| 24     | 2byte  | Acc axis Y<br>pos | Exist if acc bit was set 1.<br>big-endian axis Y, unit is mg                  |
| 26     | 2byte  | Acc axis Z<br>pos | Exist if acc bit was set 1.<br>big-endian axis Z, unit is mg                  |

Remark:

- The uint of battery is mV. For example, if the VBATT is 3270, it means the battery voltage is 3270mV;
- Temperature. 2 bytes Fixed Point 8.8. The format is same as temperature in Eddystone TLM.
- Humidity. 2 bytes Fixed Point 8.8. The format is same as temperature in Eddystone TLM.

The Fixed Point 8.8 format: <u>http://people.ece.cornell.edu/land/courses/ece4760/</u>

#### Example for KSensor Data (Android app: NRFConnect):

| =       | Devices                            | SCAN :       |
|---------|------------------------------------|--------------|
| SCAN    | NER BONDED ADVE                    | ERTISER      |
| -72 dBr | n                                  | - X          |
| 1       | NOT BONDED 🛛 🖌 -51 dBm 🗧           | →103 ms      |
| A       | 1/A                                | CONNECT :    |
| •       | E:4D:EF:AC:8E:6C                   | ·            |
| ١       | NOT BONDED 4-73 dBm                | ⇒n/a         |
|         | (Beacon_179 (Eddystone™)           | CONNECT :    |
|         | D:34:01:00:25:89                   | CONNECT      |
| 1       | NOT BONDED 4-62 dBm                | ⇒n/a         |
| [       | evice type: LE only                |              |
| /       | dvertising type: Legacy            |              |
| F       | lags: GeneralDiscoverable, BrEdr   | NotSupported |
| (       | complete list of 16-bit Service UU | IDs: 0xFEAA  |
| E       | ddystone Unsupported format:       |              |
| F       | rame type: Unknown <0x21>          | 60254        |
|         | arvice Data: UUD: 0x2080 Data:     | 00364        |
| (       | Complete Local Name: KBeacon_      | 179          |
|         | CLONE                              | RAW MORE     |
|         |                                    |              |

| Offset | Length | Туре             | value                                                                        |
|--------|--------|------------------|------------------------------------------------------------------------------|
| 0      | 1byte  | AdvA             | 0x6                                                                          |
| 1      | 3byte  | AdvFlags         | 0x020106                                                                     |
| 4      | 4byte  | ID               | 0x0303AAFE                                                                   |
| 8      | 1byte  | Length           |                                                                              |
| 9      | 1byte  | Adv type         | 0x16                                                                         |
| 10     | 2byte  | UUID             | 0xAAFE                                                                       |
| 12     | 1byte  | Frame Type       | 0x22                                                                         |
| 13     | 1byte  | Model ID         | Device model ID                                                              |
| 14     | 2byte  | Software version | big-endian format. For example if the value is 0x0632, then version is V6.49 |
| 16     | 6byte  | Mac address      | big-endian                                                                   |

### • System payload struct

### **KBeacon Model ID define:**

- K1:10
- K11:11
- K12: 12
- K18: 18
- U1:14
- K21: 21
- K3: 30
- K4: 40
- W4: 43
- K5: 50
- K6: 60
- K61: 61
- K6P: 67
- K7:70
- K71: 71
- K7s: 72
- K8: 80
- K9:90
- K91:91
- K9P: 97

#### **FCC Statement**

This equipment has been tested and found to comply with the limits for a Class B digital device, pursuant to part 15 of the FCC Rules. These limits are designed to provide reasonable protection against harmful interference in a residential installation. This equipment generates, uses and can radiate radio frequency energy and, if not installed and used in accordance with the instructions, may cause harmful interference to radio communications. However, there is no guarantee that interference will not occur in a particular installation. If this equipment does cause harmful interference to radio or television reception, which can be determined by turning the equipment off and on, the user isencouraged to try to correct the interference by one or more of the following measures:

• Reorient or relocate the receivingantenna.

• Increase the separation between the equipment and receiver.

• Connect the equipment into an outlet on a circuit different from that to which the receiver is connected.

• Consult the dealer or an experienced radio/TV technician for help.

Caution: Any changes or modifications to this device not explicitly approved by manufacturer could void your

authority to operate this equipment.

This device complies with part 15 of the FCC Rules. Operation is subject to the following two conditions: (1) This device may not cause harmful interference, and (2) this device must accept any interference received, including interference that may cause undesired operation.

**RF** Exposure Information

The device has been evaluated to meet general RF exposure requirement.

The device can be used in portable exposure condition, compliance with exposure requirements.